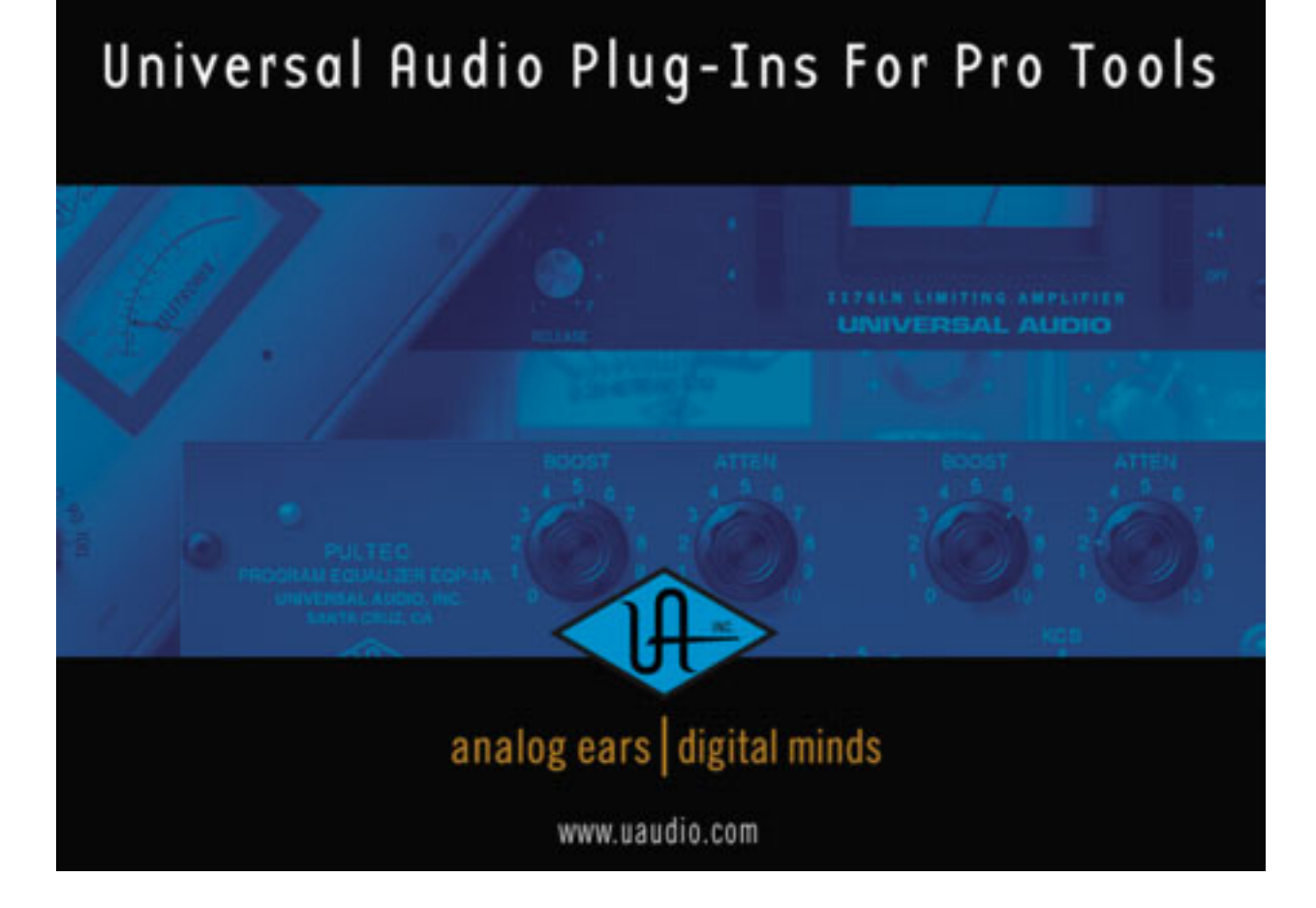

# **VERSION 1.0 USER MANUAL**

Manual Version 030520

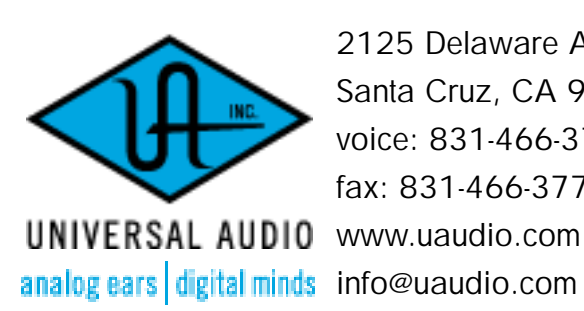

2125 Delaware Avenue, Suite A Santa Cruz, CA 95060 voice: 831-466-3737 fax: 831-466-3775

#### Notice

This manual provides general information, preparation for use, installation, and operating instructions for the Universal Audio TDM Plug-Ins.

The information contained in this manual is subject to change without notice. Universal Audio, Inc. makes no warranties of any kind with regard to this manual, including, but not limited to, the implied warranties of merchantability and fitness for a particular purpose. Universal Audio, Inc. shall not be liable for errors contained herein or direct, indirect, special, incidental, or consequential damages in connection with the furnishing, performance, or use of this material.

#### Copyright

© 2003 Universal Audio, Inc. All rights reserved.

This manual and any associated software, artwork, product designs, and design concepts are subject to copyright protection. No part of this document may be reproduced, in any form, without prior written permission of Universal Audio, Inc. Your rights to the software are governed by the accompanying software license agreement.

#### Trademarks

LA-2A, 1176, and the Universal Audio, Inc. logo are trademarks of Universal Audio, Inc. Other company and product names mentioned herein are trademarks of their respective owners.

#### Universal Audio, Inc. End-User License Agreement

IMPORTANT - PLEASE READ THIS LICENSE AGREEMENT CAREFULLY BEFORE OPENING THE ACCOMPANYING PACKAGE. This Universal Audio, Inc. End-User License Agreement ("Agreement") is a legal agreement between you (either an individual or a single entity), as an end-user, and Universal Audio, Inc ("Universal Audio") for the software accompanying this Agreement, which includes computer software and any bug fixes subsequently delivered and associated media, printed materials and "online" or electronic documentation (collectively, the "Software"). The Software is licensed, not sold, by Universal Audio to the original end user for use only on the terms set forth here. By exercising your rights to install, copy and use the Software, you agree to be bound by these terms. If you do not agree to these terms, you may not install, copy or use the Software.

**1 Limited Use License.** Universal Audio, as Licensor, grants you, as Licensee, a non-exclusive license to use the Software with a single computer unit at a single location.

**2 Title**. The Software is owned by Universal Audio or its suppliers and is protected by copyright laws and international treaty provisions, as well as other intellectual property laws and treaties. Universal Audio retains title to and ownership of the Software and all copies thereof in any form. Universal Audio retains all rights in the Software not specifically granted to the Licensee. Nothing in this Agreement constitutes a waiver of Universal Audio's rights under United States copyright law or any other law.

**3** Permitted Use and Restrictions. You may install the Software into the memory of a single computer, but may not electronically transfer the Software from one computer to another, or operate it in a time-sharing or service-bureau operation. You may make one copy of the Software for backup purposes only (and replacement backup copies in the event of loss of or damage to a backup copy), provided you include all copyright notices contained on the original media on the backup copy. You may not modify, translate, adapt, reverse engineer, decompile, create other works from, or disassemble the Software or any portions thereof. Similarly, you may not copy, modify, adapt, transfer, or create other works based upon the printed materials and "online" or electronic documentation accompanying or published for use with the Software (the "Documentation").

**4 Transfer**. You may not export, transfer, convey, rent, sublicense, or otherwise distribute the Software or any rights therein to any person or entity.

**5 Limited Warranty**. Universal Audio grants solely to you a limited warranty for a period of ninety (90) days from the original purchase date that the media on which the software is distributed shall be substantially free from material defects. Your exclusive remedy, at Universal Audio's option, is to return and have replaced the inaccurate media containing the software programs or receive a refund of the price paid within the warranty period.

UNIVERSAL AUDIO DOES NOT WARRANT THAT THE SOFTWARE WILL MEET YOUR REQUIREMENTS OR THAT ITS OPERATION WILL BE UNINTERRUPTED OR ERROR-FREE. EXCEPT AS SPECIFIED HEREIN, UNIVERSAL AUDIO MAKES NO WARRANTIES OR REPRESENTATIONS, EXPRESS OR IMPLIED, REGARDING THE SOFTWARE, DOCUMENTATION, OR MEDIA, AND HEREBY EXPRESSLY DISCLAIMS THE WARRANTIES OF MERCHANTABILITY, FITNESS FOR A PARTICULAR PURPOSE, AND NONINFRINGEMENT OF THIRD PARTY RIGHTS. FURTHERMORE, UNIVERSAL AUDIO DOES NOT WARRANT OR MAKE ANY REPRESENTATIONS REGARDING THE USE OR THE RESULTS OF THE USE OF THE SOFTWARE OR DOCUMENTATION IN TERMS OF THEIR CORRECTNESS, ACCURACY, RELIABILITY, OR OTHERWISE. NO ORAL OR WRITTEN INFORMATION OR ADVICE GIVEN BY UNIVERSAL AUDIO OR A UNIVERSAL AUDIO-AUTHORIZED REPRESENTATIVE SHALL CREATE A WARRANTY OR IN ANY WAY INCREASE THE SCOPE OF THIS WARRANTY. EXCEPT AS SPECIFIED HEREIN, SHOULD THE SOFTWARE PROVE DEFECTIVE, YOU (AND NOT UNIVERSAL AUDIO OR A UNIVERSAL AUDIO-AUTHORIZED REPRESENTATIVE) ASSUME THE ENTIRE COST OF ALL NECESSARY SERVICING, REPAIR, OR CORRECTION. SOME STATES DO NOT ALLOW THE EXCLUSION OF IMPLIED WARRANTIES, SO THE ABOVE EXCLUSION MAY NOT APPLY TO YOU.

6 Limitation of Liability. UNIVERSAL AUDIO SHALL HAVE NO LIABILITY TO YOU OR ANY THIRD PARTY, WHETHER IN CONTRACT, TORT, NEGLIGENCE OR PRODUCTS LIABILITY, FOR ANY CLAIM, LOSS, OR DAMAGE, INCLUDING BUT NOT LIMITED TO LOST PROFITS, LOSS OF USE, BUSINESS INTERRUPTION, LOST DATA, OR LOST FILES, OR FOR ANY INDIRECT, SPECIAL, INCIDENTAL OR CONSEQUENTIAL DAMAGES OF ANY KIND OR NATURE WHATSOEVER ARISING OUT OF OR IN CONNECTION WITH THE USE OF OR INABILITY TO USE THE SOFTWARE OR DOCUMENTATION, OR THE PERFORMANCE OR OPERATION OF THE SOFTWARE, EVEN IF UNIVERSAL AUDIO HAS BEEN ADVISED OF THE POSSIBILITY OF SUCH DAMAGES. SOME STATES DO NOT ALLOW THE EXCLUSION OR LIMITATION OF INCIDENTAL OR CONSEQUENTIAL DAMAGES, SO THE ABOVE EXCLUSION OR LIMITATION MAY NOT APPLY TO YOU. IN NO EVENT SHALL UNIVERSAL AUDIO'S TOTAL LIABILITY TO YOU FOR ALL DAMAGES, LOSSES, AND CAUSES OF ACTION WHETHER IN CONTRACT, TORT (INCLUDING NEGLIGENCE) OR OTHERWISE EXCEED THE AMOUNT PAID BY YOU FOR THE SOFTWARE.

7 Term. This Agreement is effective until terminated. You may terminate the license without recompense at any time by returning the Software and all Documentation and any copies thereof (whether or not the copying was authorized hereunder) to Universal Audio and by removing the Software from the memory of any computer into which the Software has been transferred by you or with your permission. In addition to any other rights of Universal Audio, this license may be terminated by Universal Audio immediately and without notice in the event you fail to comply with any term or condition hereof. Upon termination by Universal Audio, you will return to Universal Audio, at your expense, the Software and all Documentation and any copies thereof (whether or not the copying was authorized hereunder).

**8** United States Government Rights. The Software and Documentation are provided with RESTRICTED RIGHTS. Use, duplication, or disclosure by the Government is subject to restrictions as set forth in subparagraph (c)(1)(ii) of the Rights in Technical Data and Computer Software clause at DFARS 252.227-7013 or subparagraphs (c)(1) and (2) of the Commercial Computer Software-Restricted Rights at 48 CFR 52.227-19, as applicable. Manufacturer is Universal Audio, Inc./ Postal Box 3818/Santa Cruz, CA/95063-3818.

**9** Miscellaneous. This Agreement shall be governed by and construed in accordance with the laws of the United States and the State of California, as applied to agreements entered into and to be performed entirely within California between California residents. If for any reason a court of competent jurisdiction finds any provision of this License or portion thereof to be unenforceable, that provision of the License shall be enforced to the maximum extent permissible so as to effect the intent of the parties, and the remainder of this License shall continue in full force and effect. This Agreement constitutes the entire agreement between the parties with respect to the use of the Software and Documentation, and supersedes all prior or contemporaneous understandings or agreements, written or oral, regarding such subject matter. No amendment to or modification of this License will be binding unless in writing and signed by a duly authorized representative of Universal Audio.

Should you have any questions concerning this Agreement, please contact Universal Audio at Postal Box 3818, Santa Cruz, CA 95063-3818 USA, +1 (831) 466-3737 voice, +1 (831) 466-3775 fax, www.uaudio.com web.

## TABLE OF CONTENTS

| Chapter 1. Introduction                    | 5  |
|--------------------------------------------|----|
| Welcome                                    |    |
| Features                                   |    |
| 1176LN Limiting Amplifier                  |    |
| 1176SE Limiting Amplifier                  |    |
| System Requirements                        |    |
| Manual Conventions                         | 7  |
| Chapter 2. Software Installation           | 8  |
| ReadMe File                                |    |
| Software Installers                        |    |
| GUI Library                                |    |
| OS 9<br>OS X                               |    |
| Installation Procedure                     |    |
| Software Removal                           |    |
| Plug-In Authorization                      |    |
| Chapter 3. Using UA Plug-Ins for Pro Tools | 12 |
| Overview                                   |    |
| Shortcuts                                  |    |
| Launching a UA Plug-In                     |    |
| Instance Counts                            |    |

## TABLE OF CONTENTS

| Chapter 4. Vintage Compressors 16     | 6      |
|---------------------------------------|--------|
| Overview                              | 6      |
| Compressor Basics                     | 6      |
| Teletronix LA-2A Leveling Amplifier   | 9      |
| Background                            | 9      |
| LA-2A Signal Flow                     | 9      |
| LA-2A Controls                        | 0      |
| Limit/Compress                        | 0      |
| Gain                                  | 0      |
|                                       | 0      |
| On/Power Switch                       | 0      |
| Stereo Operation                      | 0      |
| 1176LN Solid-State Limiting Amplifier | 1      |
| 1176LN Signal Flow.                   | 1      |
| 1176LN Controls                       | 2      |
| Input                                 | 2      |
| Output                                | 2      |
| Attack                                | 2      |
| Release                               | 2      |
| Ratio                                 | 2      |
| All Buttons mode                      | 3      |
| Gfil                                  | 3      |
| Stereo Operation                      | 3      |
| 1176SE "Special Edition"              | л<br>Л |
| Overview 2                            | ч<br>Л |
| 1176SE Controls                       | 4      |
|                                       |        |
| Chapter 5. History                    | 5      |
| LA-2A                                 | 5      |
| 1176LN                                | 5      |
| Thank You                             | 7      |

## CHAPTER 1 Introduction

#### Welcome

Thank you for purchasing Universal Audio Plug-Ins for Pro Tools! As a premier manufacturer of high-quality analog processing hardware and a leading developer of advanced DSP modeling technology, Universal Audio is uniquely suited to bring the character and tone of vintage audio hardware to the Pro Tools platform. By modeling not only the frequency response but also the individual components of classic products like the 1176LN and LA-2A compressors, Universal Audio's plugins sound virtually indistinguishable from the original hardware units. If you're working on the Pro Tools platform you owe it to yourself to see just how good plug-ins can sound.

#### **Features**

#### Teletronix LA-2A Leveling Amplifier

- Identical look, controls, and operation of the analog original
- Precision emulation of actual circuitry and sonic performance
- Lag-free, distortion-free optical attenuator emulation
- Frequency-dependent compression behaviour
- Input gain and peak reduction controls
- Limit/compress function switch
- +4, -10, and gain reduction metering
- Full automation capabilities
- 0 to 40 dB gain limiting
- Mono or Stereo operation

#### **1176LN Limiting Amplifier**

- Modeled after 1176LN (blackface, versions D and E)
- Precision emulation of actual circuitry and sonic performance
- Unique, analog-friendly, "warm" characteristics
- Ultra-fast attack, FET gain reduction emulation
- Precisely modeled unique program-dependent release
- Adjustable program-dependent compression behaviour
- Characteristic warm analog feel accurately captured
- Input & Output gain adjustment controls
- Adjustable Attack and Release controls
- Compression ratios of 4:1 8:1, 12:1, 20:1
- Popular "All Buttons Mode" supported
- Custom output transformer emulation design
- Flexible VU metering modes
- Full automation capabilities
- Attack time: 20 microseconds to 800 microseconds
- Release time: 50 milliseconds to 1.1 second
- Mono or Stereo operation

#### **1176SE Limiting Amplifier**

- "Special Edition" compressor derived from UA 1176LN
- Optimized for efficient DSP usage

#### **System Requirements**

System requirements for UA Plug-Ins for Pro Tools are the same as the requirements of the host system that they run within, plus the iLock hardware dongle.

- Digidesign Pro Tools | 24 MIX or higher system, including MIX, MIXplus, MIX $^3,$  HD 1, HD 2, or HD 3
- Pro Tools software version 5 or higher
- Mac OS 9.x or Mac OS X 10.2 or higher
- iLok USB hardware dongle (not included)
- CD-ROM drive for software installation
- 20 MB of available disk space

#### **Manual Conventions**

This manual assumes you are already familiar with operation of the Macintosh computer and the Pro Tools host system. Refer to the Pro Tools documentation for instructions on how to use Pro Tools.

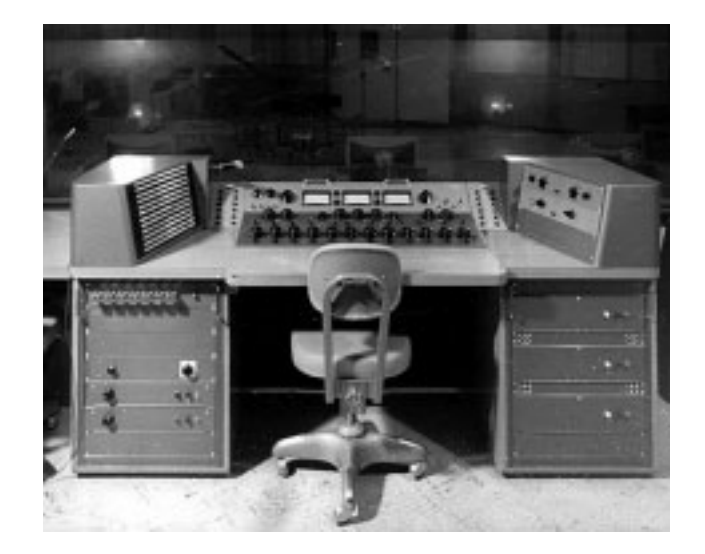

## CHAPTER 2 Software Installation

#### ReadMe File

Important, last-minute information not included in this user manual can be found in the ReadMe file that is included on the CD-ROM and also in the software installer. Please review the ReadMe document to ensure you are getting the most up-to-date information.

#### **Software Installers**

There are two software installers: One for Mac OS 9, and one for Mac OS X. Use the appropriate installer for the operating system that you are using.

The installer allows you to specify which UA plugins will be installed. If other UA plugins were previously installed, they will be overwritten to ensure that you have the latest versions and associated files.

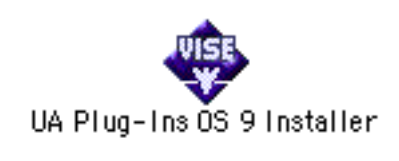

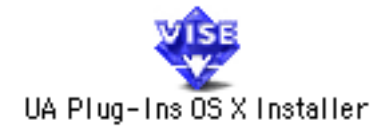

Figure 1. The UA Plug-Ins for Pro Tools Installers

#### **GUI Library**

UA Plug-Ins for Pro Tools require the UAD TDM GUI Library to be properly installed. The UA Plug-Ins and GUI Library versions must match or errors may occur. The GUI Library is automatically placed in the correct location during installation. The GUI Library is a support file only, it does not load during statup. The proper location for this file is:

#### OS 9

System Folder:Extensions:UAD TDM GUI Library

#### OS X

• System:Library:CFMSupport:UAD TDM GUI Library X

#### **Installation Procedure**

#### To install the UA Plug-Ins for Pro Tools software:

- 1. Quit Pro Tools.
- 2. Insert the CD-ROM disk into the computer. The disk icon appears on the Desktop.
- 3. Double-click the disk icon to open the CD window.
- 4. Double-click the Installer icon for the platform (Mac OS 9 or OS X) you are using (Figure 1 on page 8) to launch the software installer application.
- **5**. The Installer application will guide you through the install process. Be sure to review the ReadMe for important information.
- 6. In the Custom Install window within the Installer, specify which UA Plug-Ins you want to install.
- 7. Click Install.
- 8. Click Quit when finished with installation.
- 9. Re-launch Pro Tools. The UA plugins are now available for use.

Software installation is now complete. See "Plug-In Authorization" on page  $10\ \text{for the}$  authorization procedure.

#### Software Removal

#### To remove the UA Plug-Ins for Pro Tools software:

- 1. Quit Pro Tools.
- 2. Insert the CD-ROM disk. The disk icon appears on the Desktop.
- 3. Double-click the disk icon to open the CD window.
- 4. Double-click the Installer icon for the platform (Mac OS 9 or OS X) you are using (Figure 1 on page 8) to launch the software installer application.
- 5. When you get to the Custom Install window, select "Uninstall" from the pulldown menu at the upper left of the installer window.
- 6. Click the Uninstall button. The software components are deleted.

Software removal is now complete.

#### **Plug-In Authorization**

UA Plug-Ins for Pro Tools use iLok<sup>™</sup> technology for copy protection. To enable the plugins, the iLok hardware dongle is required. It is available at many online retailers. Please visit www.iLok.com or www.uaudio.com/iLok for information on where to purchase the iLok. The iLok requires a free USB port.

The UA Plug-Ins package includes a hardware license card that is used to authorize the iLok. There is one authorization per license card.

**Important:** The authorization cannot be transferred back to the license card, so make sure the iLok you are authorizing is the correct dongle.

To complete the authorization process, the Pace Interlock extensions must be installed. The authorization software will attempt to connect to the internet to download them if they are not already installed. They can be acquired at www.paceap.com.

#### To authorize UA Plug-Ins:

*Important:* Do not click outside of the iLok authorization window during the installation process.

- 1. After completing the UA Plug-Ins installation procedure (see "Installation Procedure" on page 9), launch Pro Tools.
- 2. When Pro Tools loads an unauthorized UA plugin, a window appears providing the option to Try, Buy, or Quit. Clicking Try asks for a demo authorization, and Buy asks for a full authorization. Quit will not ask for authorization or launch the plugin.
- **3**. Click Buy. The next screen that informs you that an iLok and license card is required. Important: Do not click outside of the iLok authorization window during the installation process.
- 4. Click Next.
- 5. Detach the small license card from the larger plastic card. Carefully break the tabs on each side of the card, then rock the card back and forth to break it free from the bottom tab. Caution: It is possible to rip the metal traces off the card if not removed correctly!
- 6. Insert the license card into the iLok. The metal traces must face towards the metal contacts inside the iLok. You can see the contacts through the translucent plastic. Important: The authorization cannot be transferred back to the license card, so make sure the iLok you are authorizing is the correct dongle.
- **7**. The authorization is transferred from the license card into the iLok, and the authorization window updates to show that the authorization is complete.
- 8. Click the Finish button.

#### Plug-In authorization is now complete.

iLok Registration We highly recommend registering your iLok at www.iLok.com. If you have any problems such as damage to the iLok or the iLok has stopped working, iLok.com will have a record of what plugins are authorized on your iLok. Repair or replacement will be much faster, but ONLY if you register. If you have any other iLok-related questions, please see the FAQ at iLok.com for up-todate information.

For more information and details about Universal Audio-specific iLok policy, please visit www.uaudio.com/iLok. For technical support, call 831-466-3737 or email tdmsupport@uaudio.com.

# CHAPTER 3 Using UA Plug-Ins for Pro Tools

#### **Overview**

Once the UA Plug-Ins for Pro Tools have been properly installed and authorized, the plugins are accessed and used just like any Pro Tools plugin. All UA Plug-Ins for Pro Tools can run concurrently with each other in any combination.

All UA Plug-Ins for Pro Tools support 24-bit resolution at sample rates up to 192kHz.

#### Adjusting Parameters

The parameter settings for each of the UA Plug-Ins can be adjusted to achieve a desired effect. Parameter values are easily modified by dragging sliders, rotating knobs, clicking switches and buttons, or by selecting values in a pop-up menu. The function of all parameters are detailed in later chapters.

UA Plug-Ins for Pro Tools control knobs operate in "relative circular" mode. In relative circular mode, the knob value does not jump to the mouse position when clicked. Instead, the knob value is modified relative to its original value.

With this method you can click anywhere on the knob to make an adjustment originating at the original value. You don't have to click on the current knob position.

**Note:** To increase resolution when adjusting rotary controls, increase the radius of the mouse relative to the knob while dragging (i.e. move the mouse farther away from the knob while dragging).

**Text Entry** Parameter values can be modified directly with text entry. To enter a parameter value using text entry, single-click the parameter value text. The text value will highlight indicating it is ready to receive a new value. Type in a new value, then press Return, Enter, or Tab, or click outside of the text box. Press Esc if you want to revert to the prior setting without entering the new value.

Values entered via text entry are rounded to the closest significant digit. If an entered value is out of range, it will be ignored.

#### **Shortcuts**

Table 1 on page 13 lists keyboard shortcuts that are available for modifying parameter values. When using keyboard shortcuts, the last edited control will be modified.

| Table | 1. | Keyboard | shortcuts |
|-------|----|----------|-----------|
|-------|----|----------|-----------|

| Keyboard Action:                 | Result:                                                            |
|----------------------------------|--------------------------------------------------------------------|
| Shift + Click parameter          | Select parameter for keyboard control (without changing its value) |
| Command + Click                  | Fine Control                                                       |
| Shift + UpArrow (or RightArrow)  | Increment Fine                                                     |
| Shift + DownArrow (or LeftArrow) | Decrement Fine                                                     |
| Option + Click parameter         | Toggle initial editor setting                                      |
| Option + Shift + Click parameter | Revert to initial editor setting                                   |

# Automation Every UA TDM Plug-In parameter can be automated. Consult the Pro Tools documentation for specific instructions on using automation.

## Launching a UA Plug-In

Consult the Pro Tools documentation for specific instructions on loading and using plugins with the application.

| ons          | Setups       | s Displa       | y | Windows                        | Help          |     |  |
|--------------|--------------|----------------|---|--------------------------------|---------------|-----|--|
|              | Be There TDM |                |   |                                |               |     |  |
| $\checkmark$ | no inser     | ·t             | 1 | •                              | •             | •   |  |
|              | TDM plu      | ıg−in 🕨        |   | Dither (mono)                  |               | 1   |  |
|              | RTASP        | iug-in 🕨       |   | POwr Dither (r                 | nono)<br>     | н   |  |
|              | i/o          | •              |   | Limiter (mono)                 |               | 11  |  |
|              |              |                |   | Expander-Gate                  | (mono)        | 8   |  |
|              |              | <u> </u>       |   | Gate (mono)                    |               |     |  |
|              |              | <b> </b>       |   | DeEsser (mono                  | )             |     |  |
|              |              | 2              |   | 1-Band EQ II (n                | nono)         | 11  |  |
| _I≚_         |              | ⊻              |   | 4-Band EQ II (n                | nono)         | ы   |  |
|              |              | ≙              |   | short delay (mono)             |               |     |  |
|              |              | <              |   | short delay (mono/stereo)      |               |     |  |
|              |              | 2              |   | slap delay (mo                 | no/stereo)    | 11  |  |
|              |              | <u> </u>       |   | medium delay I                 | (mono)        | E   |  |
| 1 Inte       | erfac#18     | Interfac#1     |   | medium delay                   | (mono/stereo) | te  |  |
| 2 Intr       | fo#11-2      | Intrfe#11      |   | long delay (mo                 | no)           | tr  |  |
|              | 40.6         |                |   | long delay (mo                 | no/stereo)    | Ê   |  |
|              | -12.6        | <u>voi -ii</u> |   | Signal Generat                 | or (mono)     | Р   |  |
| < pan        | >0<          | pan ⇒0         |   | Time Adjuster I<br>Trim (mono) | (mono)        | an  |  |
| 1 au         | to read 1    | auto read      |   | UAD 1176LN (                   | mono) 🕟       | BU  |  |
|              | 1 2          |                |   | UAD 1176LN ()                  | mono/sterec   | T   |  |
| _ re         | V Z          | rec            |   | UAD 1176SE ()                  | mono)         | E e |  |
| e sol        | o mute       | solo mu        |   | UAD 1176SE (i                  | mono/stereo)  | ol  |  |
|              |              |                |   | UAD LA2A (mo                   | ono)          |     |  |
|              |              |                | _ | UAD LA2A (mo                   | ono/stereo)   |     |  |

Figure 2. Launching a UA TDM Plug-In

## **Instance Counts**

The table below lists the per-chip instance counts for UA Plug-Ins within Pro Tools TDM systems.

There is no CPU load difference between mono and stereo.

|        | Pro Tools Mix | Pro Tools HD |
|--------|---------------|--------------|
|        | @ 44.1kl      | Hz & 48kHz   |
| LA2A   | 3             | 4            |
| 1176SE | 5             | 6            |
| 1176LN | 1             | 1            |
|        | @ 88.2k       | Hz & 96kHz   |
| LA2A   | N/A           | 2            |
| 1176SE | N/A           | 3            |
| 1176LN | N/A N/A       |              |
|        | @ 176.4kl     | Hz & 192kHz  |
| LA2A   | N/A           | 1            |
| 1176SE | N/A           | 1            |
| 1176LN | N/A           | N/A          |

Table 2. Plugin Instance Counts

# CHAPTER 4 Vintage Compressors

#### **Overview**

The LA-2A and 1176LN compressor/limiters long ago achieved classic status. They're a given in almost any studio in the world - relied upon daily by engineers whose styles range from rock to rap, classical to country and everything in between. With so many newer products on the market to choose from, it's worth looking at the reasons why these classics remain a necessary part of any professional studio's outboard equipment collection.

The basic concept of a compressor/limiter, is of course, relatively simple. It's a device in which the gain of a circuit is automatically adjusted using a predetermined ratio that acts in response to the input signal level. The dynamic processing that occurs at ratios below 10 or 12 to one is generally referred to as compression; above that it's known as limiting.

Modern day compressors offer a great degree of programmability and flexibility; older devices such as the 1176LN and the LA-2A are more straightforward in their design. Perhaps it is this fact that has contributed to their appealing sound and the longevity of their popularity.

#### **Compressor Basics**

Before discussing the LA-2A and 1176LN plugins, this section will cover some compressor basics. A *compressor* automatically adjusts the gain of a signal by a predetermined ratio. A compressor/limiter "rides gain" like a recording engineer does by hand with the fader of a console: it keeps the volume up during softer sections and brings it down when the signal gets louder.

Figure 3 depicts the input and output characteristics of a compressor and perfect amplifier. When operated within its specified range, an amplifier provides a constant amount of gain regardless of the input signal level. In Figure 3, the signal level of a perfect amplifier is represented with a constant output gain of 10 dB. In this example, a signal with an input level of –30 dB results in an output level of –20 dB, which is an increase of 10 dB. Similarly, an input level of 0 dB results in an output level of 10 dB (the gain stays fixed at 10 dB regardless of the input level).

In contrast to an amplifier, whose function is to present a constant gain, a compressor varies its gain in response to the level of the input signal. Large input signals result in less gain, thus reducing or *compressing* the dynamic range of the signal. In Figure 3, a compressed signal with an input level of -30 dB results in an output level of -20 dB, indicating a gain of

10 dB. However, with input levels of -20 dB and -10 dB, the compressor exhibits gains of 5 dB and 0 dB (respectively), thereby illustrating that the gain decreases as the input signal increases. This increase in output level by 5 db for every 10 dB is defined as a compression ratio of 2:1 (reduced from 10:5).

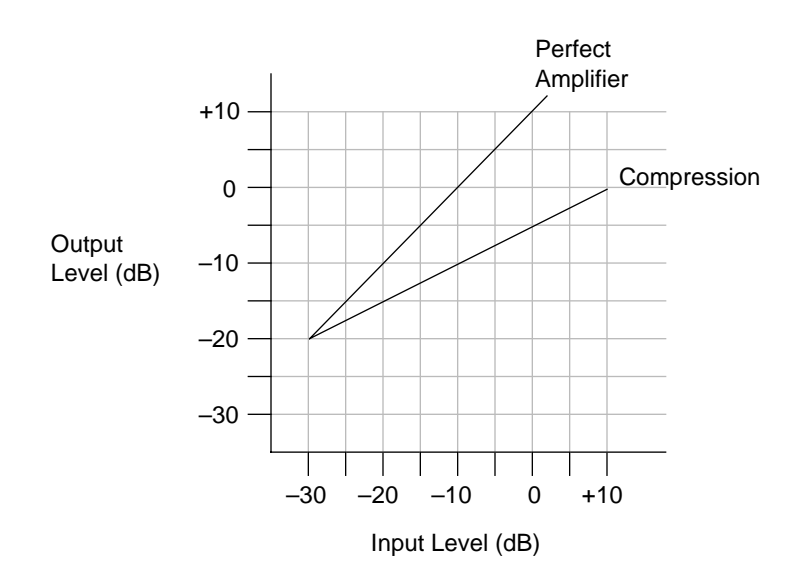

Figure 3. Input and output characteristics of a compressor and perfect amplifier

The amount of compression, or gain reduction, typically expressed in decibels (dB), is defined as the amount by which the signal level is reduced by the compressor. Graphically, this can be represented (see Figure 4) by the difference in output levels between the original signal (without compression) and the compressed signal. The LA-2A and 1176LN display this value when their VU Meters are set to Gain Reduction.

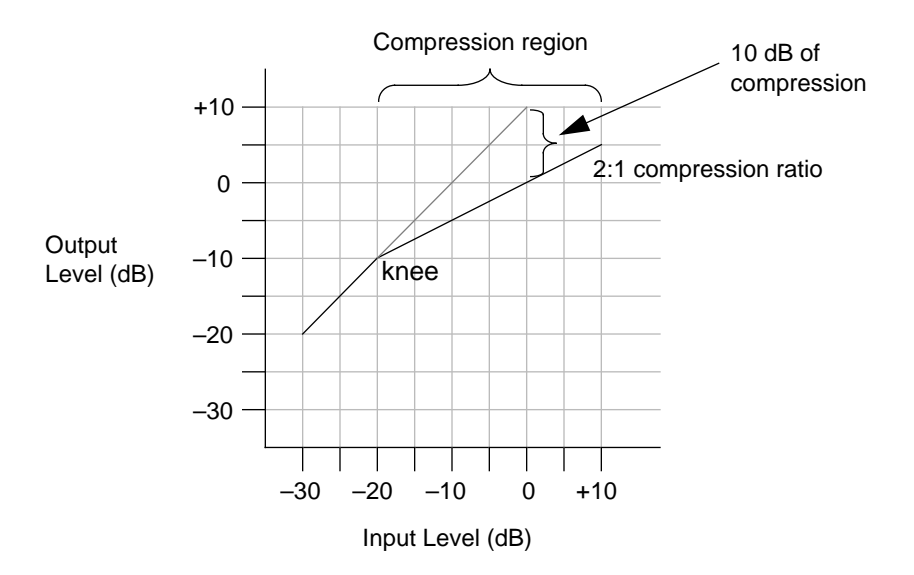

Figure 4. Input and output curve of compressor with 2:1 ratio and -20 dB threshold

As mentioned previously, the compression ratio is defined as the ratio of the increase of the level of the input signal to the increase in the level of the output signal. In Figure 4, the input level is increased by 10 dB while the output level increases 5 dB. This is a compression ratio of 2:1. Lower compression ratios such as 2:1 result in mild compression. A compression ratio of 1:1 yields no compression.

**Note:** Compression ratios above 10:1 are commonly referred to as "limiting" or "peak-limiting," where amplitude peaks are reduced.

Compressors often let you set a threshold, the point at which gain reduction starts to take place. When the level of an audio signal is below this threshold there is no gain reduction. As the level of the signal increases above the threshold level, gain reduction and compression occurs. The point at which a signal transitions into compression is commonly referred to as the *knee*. In practical compressors, this transition is more gentle than what is depicted in Figure 4.

Most modern compressors provide a control that adjusts the threshold directly. In the case of the LA-2A, the Peak Reduction control adjusts both the threshold and the amount of gain reduction. Similarly, the 1176LN uses its Input control to adjust the threshold and amount of gain reduction.

#### Teletronix LA-2A Leveling Amplifier

Background Audio professionals passionate about their compressors revere the LA-2A. The original was immediately acknowledged for its natural compression characteristics. A unique electro-optical attenuator system allows instantaneous gain reduction with no increase in harmonic distortion – an accomplishment at the time, still appreciated today.

The LA-2A is known for adding warmth (such as for vocals, guitar, or synths) and fatness (such as for drums or bass) to signals.

LA-2A Signal Flow A functional block diagram of the LA-2A Leveling Amplifier is provided in Figure 5. The input transformer provides isolation and impedance matching. After this the signal is fed into both the side-chain circuit and the gain reduction circuit. The side-chain is comprised of a voltage amplifier, a pre-emphasis filter, and a driver stage that provides the voltage necessary to drive the electro-luminescent panel. This signal controls the gain of the compressor. After the gain reduction circuit, the signal is sent through an Output Gain control and a two-stage output amplifier, followed by the output transformer.

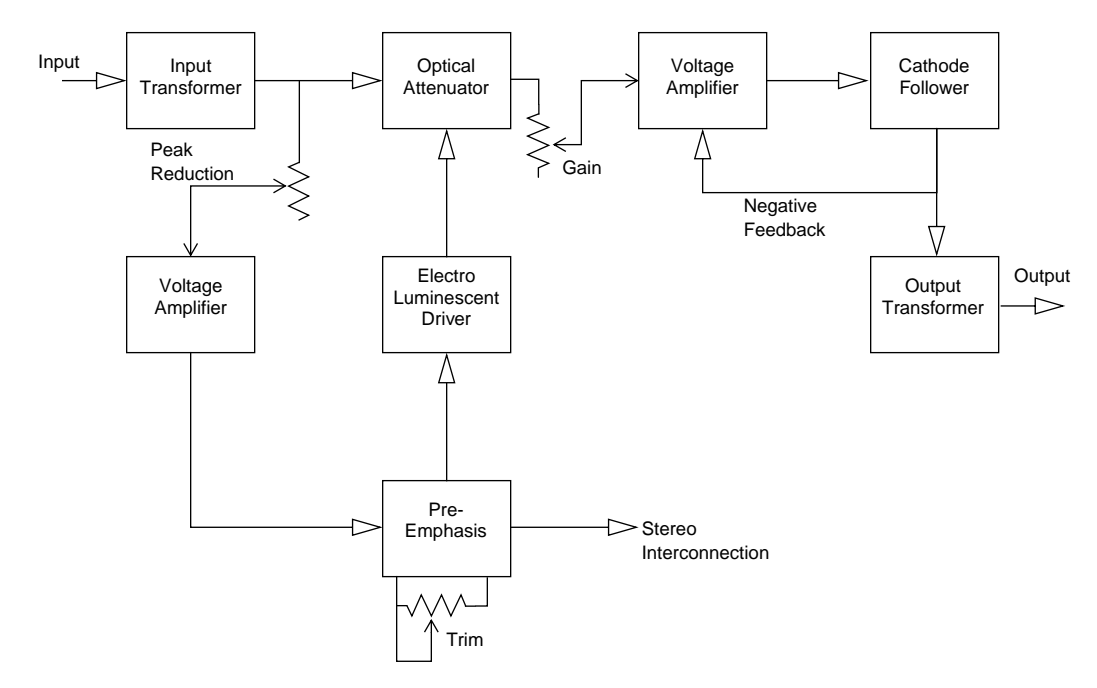

Figure 5. LA-2A signal flow

## **LA-2A Controls**

| Mas | iter 1 o UAD LA2A bypass IIII<br>Soft Comp compare auto safe 🥑                                                          |          |                                           |
|-----|----------------------------------------------------------------------------------------------------|----------|-------------------------------------------|
| ¢   | LEVELING AMPLIFIER<br><u>ENGINEERING</u> CO<br>MODEL LA - 2A<br>AD<br>AD<br>AD<br>AD<br>AD<br>AD<br>AD<br>AD<br>AD<br>A |          | GAIN REDUCTION<br>OUTPUT +10<br>OUTPUT +4 |
| ۲   | LINIT R<br>COMPRESS<br>COMPRESS<br>GAIN                                                                                 | PEAK REI | POWER<br>DUCTION                          |

Figure 6. The LA-2A plugin window

| Limit/Compress      | Changes the characteristics of the compressor I/O curve. When set to Com-<br>press, the curve is more gentle, and presents a low compression ratio. When<br>set to Limit, a higher compression ratio is used.                                                                                                    |
|---------------------|----------------------------------------------------------------------------------------------------|
| Gain                | Adjusts the output level (by up to 40 dB). Make sure to adjust the Gain control <i>after</i> the desired amount of compression is achieved with the Peak Reduction control. The Gain control does not affect the amount of compression.                                                                                                    |
| Peak Reduction      | Adjusts the amount of gain reduction, as well as the relative threshold. A Peak<br>Reduction value of 0 yields no compression. Rotate this control clockwise until<br>the desired amount of compression is achieved (to monitor the Peak Reduc-<br>tion, set the VU Meter to Gain Reduction). The Peak Reduction should be ad-<br>justed independently of the Gain control. |
| Meter               | This knob (in the upper right) sets the mode of the VU Meter. When set to Gain Reduction, the VU Meter indicates the Gain Reduction level in dB. When set to $+10$ or $+4$ , the VU Meter indicates the output level in dB.                                                                                                    |
| On/Power<br>Switch  | Determines whether the LA-2A plugin is active. When the Power switch is in the Off position, the plugin is disabled and DSP usage is reduced.                                                                                                    |
| Stereo<br>Operation | Phase-coherent stereo imaging is maintained when the LA-2A plugin is used<br>on a stereo signal.                                                                                                    |

#### 1176LN Solid-State Limiting Amplifier

The 1176LN is known for bringing out the presence and color of audio signals, adding brightness and clarity to vocals, and "bite" to drums and guitar.

1176LN Signal Flow A functional block diagram of the 1176LN Limiting Amplifier is provided in Figure 7. Signal limiting and compression is performed by the Gain Reduction section. Before the signal is applied to the Gain Reduction section, the audio signal is attenuated by the Input stage. The amount of attenuation is controlled by the input control potentiometer. The amount of gain reduction as well as the compressor Attack and Release times are controlled by Gain Reduction Control circuit. After Gain Reduction a pre-amp is use to increase the signal level. The Output Control potentiometer is then used to control the amount of drive that is applied to the output amplifier. The 1176LN is a feedback style compressor since the signal level is sensed after the gain reduction is applied to the signal.

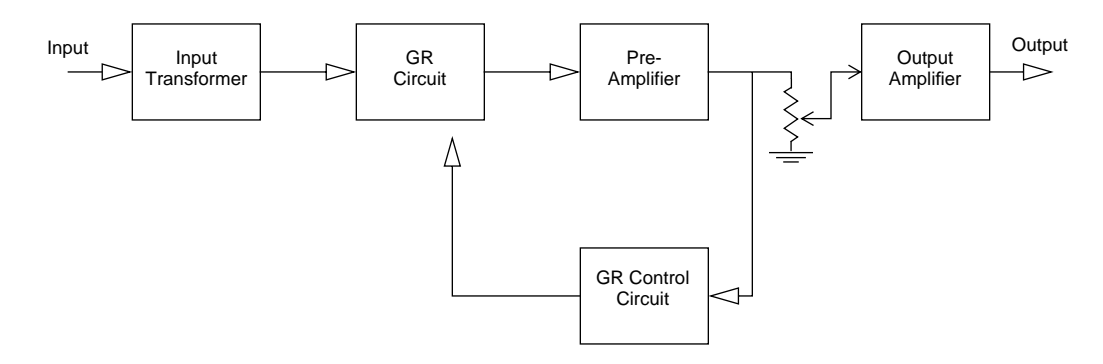

Figure 7. 1176LN signal flow

## **1176LN Controls**

| Ma | aster 1 c UAD 1176LN | bypass IDM  |         |       |                        |       |   |
|----|----------------------|-------------|---------|-------|------------------------|-------|---|
|    | Medium Pump compare  | auto safe 🧿 |         |       |                        |       |   |
| () |                      |             | ATTACK  | RATIO | (A)                    | METER | ۲ |
|    | 30 18                | 30,24       | 3       | 20    | VI VI                  | GR 🕙  |   |
|    | 36 12                | 36 12       | 1***7   | 12    | 20 10 7 5 3 1 1 1 2 3  | +8    |   |
|    | 48. 0                | 48          | 3.4.5   | 8     | 0,2040,600,000         | +4    |   |
| 1  | ····                 | ····        |         | 4 11  | 176LN LIMITING AMPLIFI |       |   |
| () | INPUT                | OUTPUT      | RELEASE |       | UNIVERSAL AUDIO        |       | • |

Figure 8. The 1176LN plugin window

| Input   | Adjusts the amount of gain reduction as well as the relative threshold. An Input value of $\infty$ (turned fully counterclockwise) yields no compression (and no signal level). Rotate this control clockwise to increase the amount of compression.                                                                                                    |
|---------|----------------------------------------------------------------------------------------------------|
| Output  | Adjusts the output level (by up to 45 dB). Make sure to adjust the Output con-<br>trol <i>after</i> the desired amount of compression is achieved with the Input and At-<br>tack controls. To monitor the Output level, set the VU Meter to +8 or +4. The<br>Output control does not affect the amount of compression.                                                                                                    |
| Attack  | Sets the amount of time (from 20–800 microseconds) that must elapse once<br>the input signal reaches the Threshold level before compression is applied.<br>Faster attack times are achieved by rotating the Attack control clockwise. The<br>faster the Attack, the more rapidly compression is applied to signals above<br>the threshold.                                                                                                    |
| Release | Sets the amount of time (from 50–1100 msec.) it takes for compression to cease once the input signal drops below the threshold level. Faster release times are achieved by rotating the Release control clockwise. Slower release times can smooth the transition that occurs when the signal dips below the threshold, especially useful for material with frequent peaks. However, if you set too large of a Release time, compression for sections of audio with loud signals may extend to lengthy sections of audio with lower signals. |
| Ratio   | These four pushbutton switches (to the left of the VU Meter) determine the com-<br>pression ratio. Ratios of 20:1, 12:1, 8:1, and 4:1 are provided. The 20:1<br>and 12:1 settings are typically used when peak-limiting is desired, while the<br>4:1 and 8:1 settings are used for general dynamic range compression.                                                                                                    |

All Buttons mode Just like the hardware version of the 1176LN, it is possible to depress all the Ratio buttons simultaneously, a well-known studio trick.

In this mode, the ratio is around 12:1, and the release happens faster, and the shape of the release curve changes. With lower amounts of compression, the attack is delayed slightly, as there is a slight lag before the attack attenuated the signal. That attack value remains at whatever the value is on the Attack control.

#### To enter All Button Mode

Shift-click any of the Ratio buttons. All of the buttons will appear depressed.

#### To exit All Button Mode

Click any Ratio button without the shift key modifier.

Grit One trick you can do with the 1176 is turning the attack and release up all the way to their fastest setting. This has the audible effect of adding distortion to the audio source, and is especially pronounced in all-buttons mode. What happens here is the attack and release are happening so fast that minute level fluctuations sound like distortion. It can add a very useful, gritty compression effect.

This effect is useful on bass, where you might need compression and distortion at the same time, and the 1176 can provide both in a unique way. This trick also sounds great on screaming lead vocals. And yes, the hardware does this too!

Meter These four pushbutton switches (to the right of the VU Meter) determine the mode of the VU Meter, and whether the plugin is enabled. When set to GR, the VU Meter indicates the Gain Reduction level in dB. When set to +8 or +4, the VU Meter indicates the output level in dB; when set to +4, a meter reading of 0 corresponds to an output level of +4 dB.

In gain reduction mode with all buttons depressed, the VU meter will appear to behave strangely. This is normal behavior in the hardware 1176LN, and is faithfully recreated in the plugin.

When the Meter Off switch is selected, the 1176LN plugin is disabled and DSP usage is reduced.

# Stereo<br/>OperationPhase-coherent stereo imaging is maintained when the 1176LN plugin is<br/>used on a stereo signal.

#### 1176SE "Special Edition"

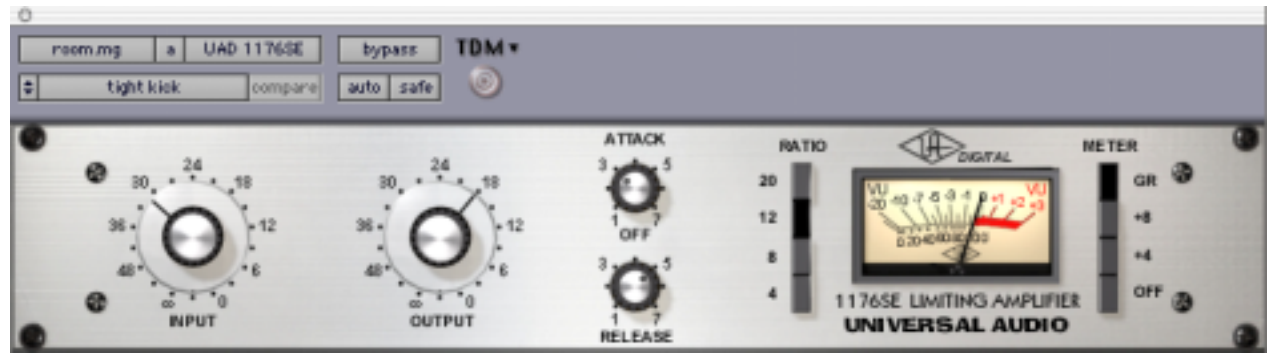

Figure 9. The 1176SE plugin window

Overview The 1176SE is derived from the 1176LN. Its algorithm has been revised in order to provide sonic characteristics similar to the 1176LN but with significantly less DSP usage. It is provided to allow "1176LN-like sound" when DSP resources are limited.

> The 1176SE behavior is practically identical to the 1176LN. Its sound is nearly identical too, but certain compromises had to be made in order to squeeze the extra DSP performance that the 1176SE provides. At nominal settings the sonic difference is negligable. At extreme (cranked) settings, nobody with "golden ears" will say it sounds exactly like the 1176LN, but it still sounds great and is very usable in most situations.

**1176SE Controls** The 1176SE controls are exactly the same as the 1176LN. Please refer to the the 1176LN section for 1176SE control descriptions (see "1176LN Controls" on page 22).

## CHAPTER 5 History

#### LA-2A

The LA-2A leveling amplifier, a tube unit with hand wired components and three simple controls, was introduced in the mid-1960s. It utilized a system of electro-luminescent optical gain control that was quite revolutionary. Gain reduction was controlled by applying the audio voltage to a luminescent driver amplifier, with a second matched photoconductive cell used to control the metering section. With its 0 to 40 dB of gain limiting, a balanced stereo interconnection, flat frequency response of 0.1 dB from 30-15,000Hz and a low noise level (better than 70 dB below plus 10 dBm output), the LA-2A quickly became a studio standard. Originally patented by Jim Lawrence, it was produced by Teletronix in Pasadena, California, which became a division of Babcock Electronics Corporation. in 1965. In 1967 Babcock's broadcast division was acquired by the legendary Bill Putnam's company, Studio Electronics Corporation shortly before he changed the company's name to UREI®. Three different versions of the LA-2A were produced under the auspices of these different companies before production was discontinued around 1969.

#### 1176LN

It was Bill Putnam himself who, in 1966, was responsible for the initial design of the 1176. Its circuit was rooted in the 1108 preamplifier which was also designed by Putnam. As is evident from entries and schematics in his design notebook, he experimented with the recently developed Field Effect Transistor (F.E.T.) in various configurations to control the gain reduction in the circuit. He began using F.E.T.s as voltage variable resistors, in which the resistance between the drain and the source terminals is controlled by a voltage applied to the gate. His greatest challenge was to ensure that distortion was minimized by operating the F.E.T.s within a linear region of operation. After several unsuccessful attempts at using F.E.T.s in gain reduction circuits, Putnam settled upon the straightforward approach of using the F.E.T. as the bottom leg in a voltage divider circuit, which is placed ahead of a preamp stage.

The output stage of the 1176 is a carefully crafted class A line level amplifier, designed to work with the (then) standard load of 600 ohms. The heart of this stage is the output transformer, whose design and performance is critical. Its primary function is to convert the unbalanced nature of the 1176 circuit to a balanced line output, and to provide the proper impedance matching to drive the line impedance of 600 ohms. These two jobs are accomplished by the primary and secondary windings whose turns' ratio defines the impedance ratio.

This transformer is critical due to the fact that it uses several additional sets of windings to provide feedback, which makes it an integral component in the operation of the output amplifier. Putnam spent a great deal of time perfecting the design of this tricky transformer and carefully qualified the few vendors capable of producing it.

The first major modification to the 1176 circuit was designed by Brad Plunkett in an effort to reduce noise-hence the birth of the 1176LN, whose LN stands for low noise. Numerous design improvements followed, resulting in at least 13 revisions of the 1176. Legend has it that the D and E blackface revisions sound the most "authentic".

The original Universal Audio 1176LN designed by Bill Putnam was a major breakthrough in limiter technology – the first true peak limiter with all transistor circuitry offering superior performance and a signature sound. Evolved from the popular Universal Audio 175 and 176 vacuum tube limiters, the 1176LN retained the proven qualities of these industry leaders, and set the standard for all limiters to follow.

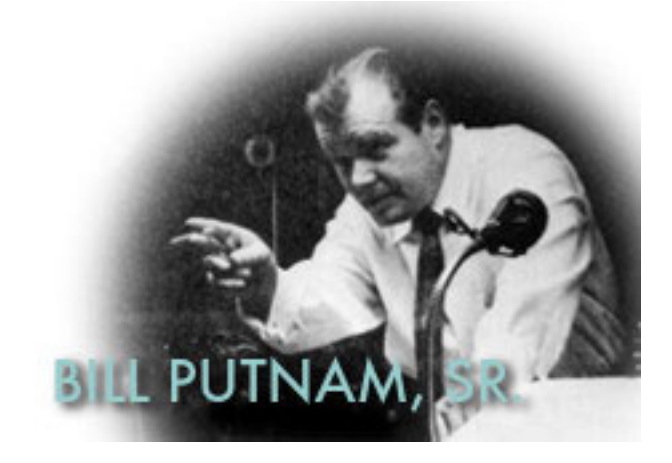

## Thank You

We would like to thank you again for becoming a Universal Audio customer. We urge you to fill out your registration card and send it back to us as soon as possible so we can keep you informed about new UA TDM Plug-In products that we will be releasing in the months to come.

We always like to hear from our customers and welcome your comments and suggestions. If you have any questions you can email us at:

tdmsupport@uaudio.com

In case your audio toolbox needs might include hardware such our UA Classics series please be sure to have a look at our web site for more information about the entire UA family of products at:

http://www.uaudio.com

The Universal Audio Team

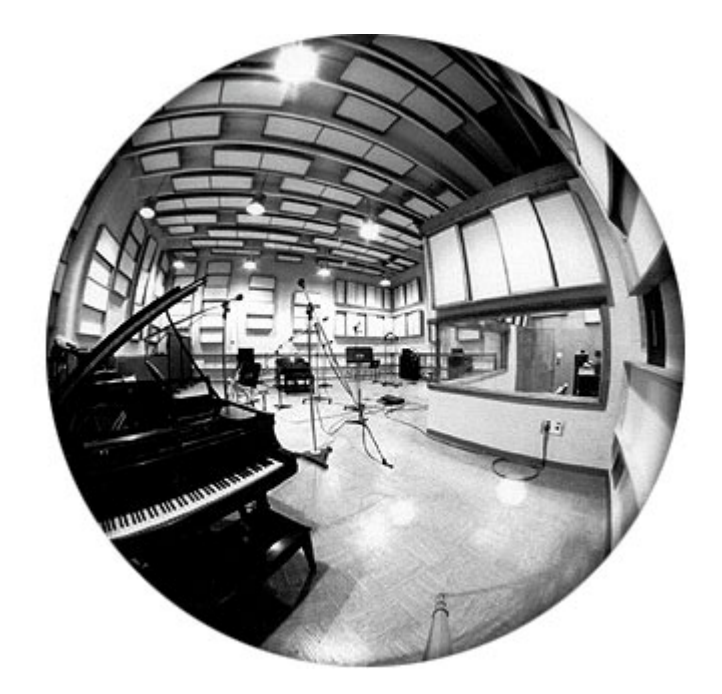

## INDEX

#### **Numerics**

1176LN 25
1176LN Controls 22
1176LN Limiting Amplifier 6
1176LN Signal Flow 21
1176LN Solid-State Limiting Amplifier 21
1176SE "Special Edition" 24
1176SE Controls 24
1176SE Limiting Amplifier 6

#### A

Adjusting Parameters 12 All Buttons mode 23 Attack 22 Authorization 10 Automation 13

#### С

Compressor Basics 16 Compressors 16 Conventions 7

#### D

 ${\rm dongle}\;10$ 

#### F

Features 5

#### G

Gain 20 Grit 23 GUI Library 9

#### Н

High Resolution 13 History 25

#### I

iLok 10 iLok Registration 11 Input 22 Installation 8 Installation Procedure 9 Introduction 5

#### L

LA-2A 25 LA-2A Controls 20 LA-2A Leveling Amplifier 5 LA-2A Signal Flow 19 Launching a UA Plug-In 14 Leveling Amplifier 5 Limit/Compress 20

#### Μ

Manual Conventions 7 Meter 20, 23

#### 0

On/Power Switch 20 Output 22

#### Ρ

parameter 12 Peak Reduction 20 Plug-In Authorization 10

#### R

Ratio 22 ReadMe File 8 Registration 11 Release 22

#### S

Shortcuts 13 Software Installers 8 Stereo Operation 20, 23 System Requirements 7

## INDEX

#### T

Teletronix LA-2A Leveling Amplifier 19 Text Entry 12 Thank You 27

#### U

Using Powered Plug-Ins 12 Using UA Plug-Ins 12

#### V

Vintage Compressors 16

#### W

Welcome 5

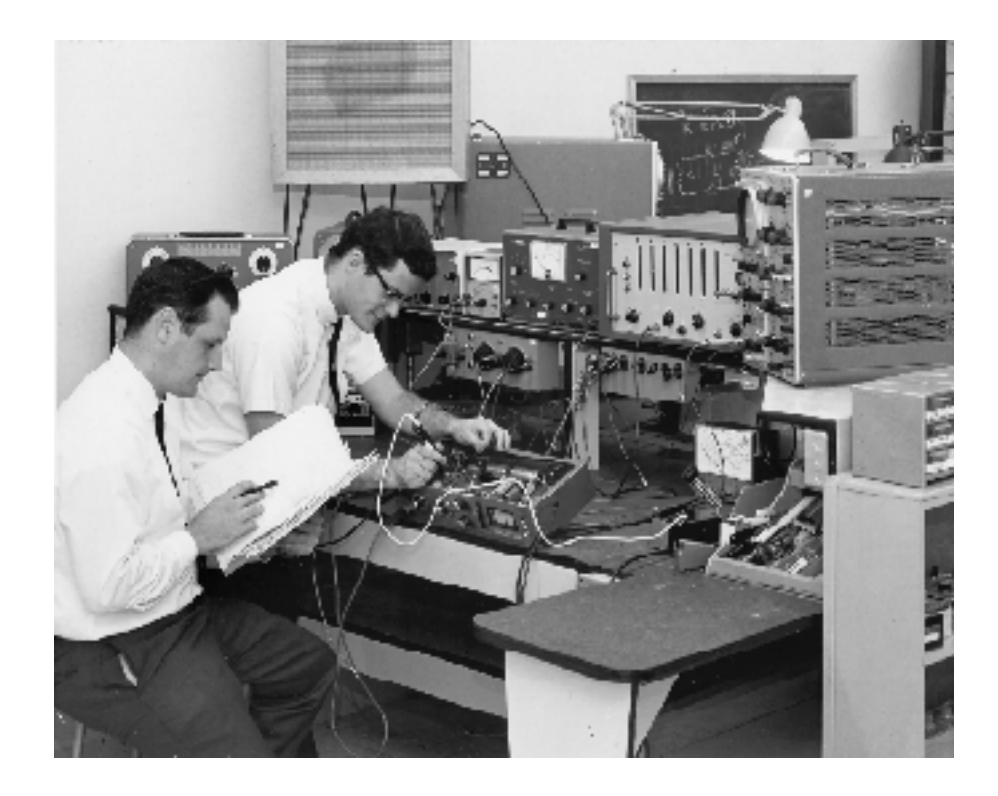